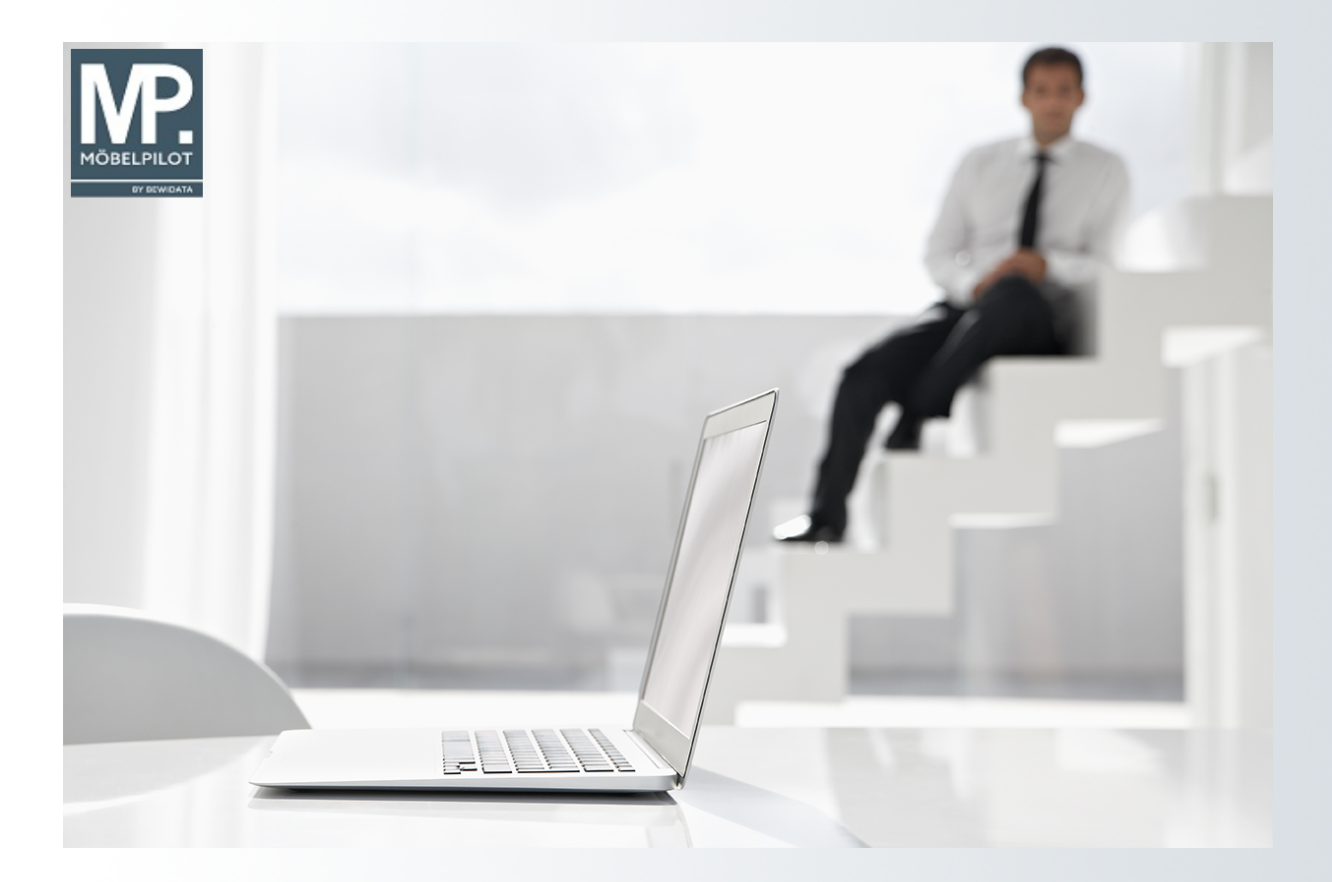

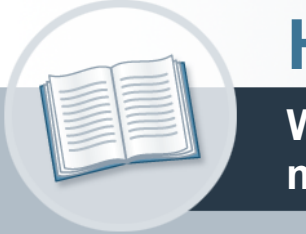

# Handbuch

Wie erfasse ich eine Auftragsposition mit einem angelegten Set-Artikel?

# Urheberrecht und Haftung

Dieses Handbuch enthält urheberrechtlich geschützte Informationen. Ohne ausdrückliche schriftliche Genehmigung der *bewidata* Unternehmensberatung und EDV-Service GmbH, Isaac-Fulda-Allee 9, 55124 Mainz ist es nicht gestattet, das gesamte Handbuch oder Texte daraus zu reproduzieren, zu speichern oder in irgendeiner Form zu übertragen, zu vervielfältigen oder zu verbreiten.

Die Firma *bewidata* Unternehmensberatung und EDV-Service GmbH übernimmt für den Inhalt dieses Handbuches und damit im Zusammenhang stehende geschäftliche Vorgänge keinerlei Garantie. Das gilt auch für hierin enthaltene Fehler und möglicherweise dadurch entstehende Fehlfunktionen in der Arbeit mit den hier beschriebenen Programmen. Die *bewidata* GmbH behält sich vor, ohne vorherige Ankündigung dieses Handbuch von Zeit zu Zeit auf den neuesten Stand zu bringen. Änderungen der Bildschirmmasken behalten wir uns ebenfalls vor.

**Hinweis**: Alle in diesem Handbuch abgebildeten Screenshots wurden mit einem aktuellen Webbrowser wie Google Chrome, Firefox oder Microsoft Edge erstellt. Abweichungen zu anderen Browsern behalten wir uns vor.

### Impressum

*bewidata* Unternehmensberatung und EDV-Service GmbH Isaac-Fulda-Allee 9 55124 Mainz Telefon 06131 63920 Telefax 06131 639266

Geschäftsführer: Hans-Jürgen Röhrig - Handelsregister Mainz HRB 4285

#### Support Rufnummern

| Durchwahl 1 | Telefon 06131 639272 |
|-------------|----------------------|
| Durchwahl 2 | Telefon 06131 639226 |
| Durchwahl 3 | Telefon 06131 639227 |
| _           |                      |

| Fax:     | 06131 611618           |
|----------|------------------------|
| E-Mail:  | support@moebelpilot.de |
| Homepage | www.moebelpilot.de     |

#### Hotline Zeiten

| Montag bis Donnerstag | 9.00 – 17.30 Uhr |
|-----------------------|------------------|
| Freitag               | 9.00 – 16.30 Uhr |

# Inhaltsverzeichnis

| URHEBERRECHT UND HAFTUNG                  | .2 |
|-------------------------------------------|----|
| Impressum                                 | .2 |
| AUFTRAGSPOSITION MIT SET-ARTIKEL ERFASSEN | .5 |
| Formular: Bearbeiten Auftragspositionen   | 5  |
| Formularreiter: Artikel                   | 5  |
| WARENHERKUNFT DEFINIEREN                  | .8 |
| Formular: Warenherkunft festlegen         | 8  |
| AUFTRAGSERFASSUNG ABSCHLIESSEN            | .9 |

In der Dokumentation "Wie erfasse ich im Formular Erfassen Aufträge einen Kaufvertrag" beschreiben wir am Beispiel eines Katalogartikels die Behandlung von Unterpositionen. In diesem Teil der Doku-Reihe erfahren Sie, wie Sie einen angelegten Artikel mit Unterteilen im Auftrag nutzen können.

# Auftragsposition mit Set-Artikel erfassen

#### Formular: Bearbeiten Auftragspositionen

#### Formularreiter: Artikel

| Bearbeiten Auftragspositionen Uli Flottmann       | Suchen (Alt+s)                  |   |
|---------------------------------------------------|---------------------------------|---|
| V 🗎 🜔 🥫 ? ሩ Q 📾 «                                 | < > » 🛝 🗠 🖷 🗟 📬 🔒  <br>🛎 🖉 🗟 📼  |   |
| Artikel * Preise * Infos Status Prüfung Pos.      | +                               |   |
| Beschreibung     Artikelnummer                    | Q 5 I 1 3                       |   |
| Lieferant                                         | Q                               |   |
| Dienstleistung-/Wertberichtigung Rekla/Ersatzteil | Auf Bestellungsdruck verzichten |   |
| Artikelbezeichnung<br>Modellbezeichnung           |                                 | × |

Rufen Sie sich zur Erfassung einer Auftragsposition zunächst das Formular **Bearbeiten Auftragspositionen** auf.

Klicken Sie auf das Eingabefeld Artikelnummer.

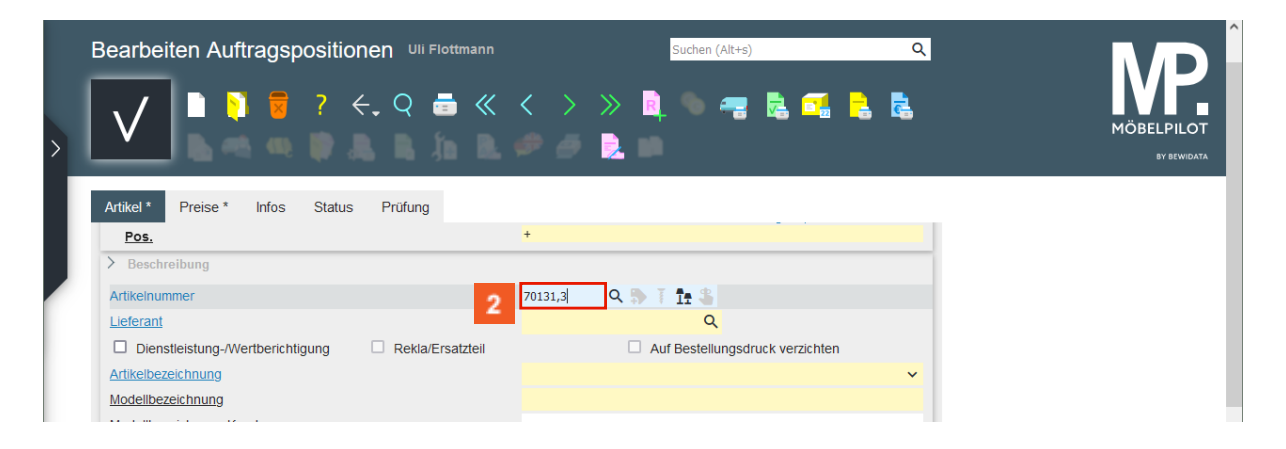

Pflegen Sie dann die hausinterne Artikelnummer ein oder suchen Sie sich diese zunächst über die im Feld integrierte Suchfunktion heraus.

2 Geben Sie 70131,3 im Feld Artikelnummer ein.

Ð

| Bearbeiten Auftragspo          | ositionen ∪li Flottmann<br>? ←, Q 📑 ≪ | < > »<br>Ø Ø 2   | Suchen (Alt+s)     | <b>e</b> 5     | م<br>14 | <b>P</b><br>LPILOT<br>SY BEWIDATA |
|--------------------------------|---------------------------------------|------------------|--------------------|----------------|---------|-----------------------------------|
| Artikel * Preise * Infos       | Status Prüfung                        |                  |                    |                |         |                                   |
|                                |                                       | 70131            | ų                  |                |         |                                   |
| Dienstleistung-/Wertberichtigu | ung Rekla/Ersatzteil                  | L                | Auf Bestellungsdru | ick verzichten |         |                                   |
| Artikelbezeichnung             |                                       | Tischgruppe      |                    |                | ~       |                                   |
| Modellbezeichnung              |                                       | Barcelona / Como |                    |                |         |                                   |
| Modellbezeichnung Kunde        |                                       | Barcelona / Como |                    |                |         |                                   |
| Kundentext                     |                                       |                  |                    |                |         |                                   |
| abweichender Bestelltext       |                                       |                  |                    |                | <i></i> |                                   |
|                                |                                       |                  |                    |                | 11.     |                                   |
| Verbands-WGS                   | 6240                                  |                  |                    |                |         |                                   |
| Hauptwarengruppe               | 6 - Eßzimmer 🗸 🗸                      |                  |                    |                |         |                                   |
| Unterwarengruppe               | 6240 Q                                |                  |                    |                |         |                                   |
| Sortiment                      | ~                                     |                  |                    |                |         |                                   |
| > Menge und Lieferung          |                                       |                  |                    |                |         |                                   |
| Menge 3                        |                                       | Warenherkunft    |                    |                |         | V (                               |

MÖBELPILOT übernimmt nun alle im Artikel-Stammblatt hinterlegten Informationen und trägt sie in das Formular ein. Sie können <u>alle</u> Vorgaben, z.B. den VK-Preis, bei Bedarf ergänzen bzw. ändern.

3 Klicken Sie auf das Eingabefeld **Menge**.

Ð

| Bearbeiten Auftragspo                         | sitionen UII Flottmann<br>? ←, Q 📑 ≪ | <               | Suchen (Alt+s)      | B 📬 🚦          | Q         | MÖBELPILOT<br>BY BEWIDATA |
|-----------------------------------------------|--------------------------------------|-----------------|---------------------|----------------|-----------|---------------------------|
| Artikel * Preise * Infos                      | Status Prüfung                       | (113 33         | U                   |                |           |                           |
|                                               | ng Dekla/Ersatzteil                  | 10151           |                     | uck verzichten |           |                           |
| Artikelbezeichnung                            |                                      | Tischaruppe     | - Aur bestendligsui | den verzichten | ~         |                           |
| Modellbezeichnung                             |                                      | Barcelona / Com | 10                  |                | · ·       |                           |
| Modellbezeichnung Kunde                       |                                      | Barcelona / Com | 0                   |                |           |                           |
| Kundentext                                    |                                      | burcelona y com |                     |                | m         |                           |
| abwaichandar Bastalitavt                      |                                      |                 |                     |                | 11.       |                           |
| advectriender destentext                      |                                      |                 |                     |                | <u>ان</u> |                           |
| Verbands-WGS                                  | 6240                                 |                 |                     |                |           |                           |
| Hauptwarengruppe                              | 6 - Eßzimmer 🗸 🗸                     |                 |                     |                |           |                           |
| Unterwarengruppe                              | 6240 Q                               |                 |                     |                |           |                           |
| Sortiment                                     | ~                                    |                 |                     |                |           | . /                       |
| Menge und Lieferung           Menge         4 | 1                                    | Warenherkunft   |                     |                |           | V                         |

4 Geben Sie 1 im Feld Menge ein.

5 Klicken Sie auf die Schaltfläche Speichern.

Ð

| earbeiten Auftragspo               | ositionen UI Flottmann<br>? ←, Q = ≪<br>➡ = □, … 🏹 🚑 | く > 6<br>晶 塩 隆                     | Suchen (,       | Alt+5)              | Q<br>2<br>1 |  |
|------------------------------------|------------------------------------------------------|------------------------------------|-----------------|---------------------|-------------|--|
| Einheit                            | atus Prufung<br>1 - Stueck 🗸                         | Zone                               |                 |                     | ~           |  |
| Bestellung via                     | 1 - E-Mail                                           | Best.Empfänger                     |                 |                     | ~           |  |
| Bestellung gesperrt bis            | t                                                    |                                    |                 | Storno              |             |  |
| Auftragsdatum                      | 11.10.2024                                           | Auslieferken                       | 1 - schnellst 🗸 | Auslieferung 48.202 | 24 KW 🛅     |  |
| Bestellkennzeichen                 | 3 - bis spätestens                                   | <ul> <li>Gewünschter An</li> </ul> | liefertermin    | 47.2024 KW          |             |  |
| AB und RG Info  illiale Lagerolatz | Wareneinoano                                         |                                    | WE-Menge        | Lieferant           |             |  |
|                                    |                                                      |                                    |                 | Lioteran            |             |  |
|                                    |                                                      |                                    |                 | 0                   |             |  |
| nterartikel Artikelnummer          | Artikel-Info Me                                      | enge Ges.NN-EK                     | Kalk.           | VK inkl.MwSt        | WE-Info     |  |
| 70131-00001                        | Esstisch                                             | 1                                  | 739,52 210,81   | 1.559,00            |             |  |
| 70131-00002                        | Freischwinger                                        | 6                                  | 484,62 210,47   | 1.020,00            |             |  |
| 101010002                          | Como                                                 |                                    |                 |                     |             |  |

MÖBELPILOT hat erkannt, dass sich die eingepflegte Artikelnummer auf einen Hauptartikel mit zugeordneten Unterartikeln bezieht. Daher werden am Formularende die entsprechenden Unterartikel eingeblendet.

<sup>6</sup> Klicken Sie auf die Schaltfläche Warenherkunft definieren.

# Warenherkunft definieren

## Formular: Warenherkunft festlegen

| warenne                                                                           | erkunft festle                                                                                             | egen Uli Flot                                                                                                   | tmann                                                         |                                               |                                | Su                                                               | chen (Alt+s)            |                                                 | Q                  |                  | м           | ÖBELPILO<br>BY BEWIDAT |
|-----------------------------------------------------------------------------------|----------------------------------------------------------------------------------------------------|----------------------------------------------------------------------------------------------------|---------------------------------------------------------------|-----------------------------------------------|--------------------------------|------------------------------------------------------------------|-------------------------|-------------------------------------------------|--------------------|------------------|-------------|------------------------|
| <ul> <li>Bestellun</li> <li>Lagerbes</li> </ul>                                   | ng bei MWAAKTUE<br>stand(Fil.0 / Gang                                                                      | LL<br>B / 02.10.2024 / 2)                                                                                       |                                                               |                                               |                                |                                                                  |                         |                                                 |                    |                  |             |                        |
|                                                                                   |                                                                                                    |                                                                                                    |                                                               |                                               |                                |                                                                  |                         |                                                 |                    |                  |             |                        |
| <ul> <li>Lagerbes</li> <li>Bestand (701)</li> </ul>                               | stand(Fil.2 / B1 / 0)                                                                                      | 2.10.2024 / 1)<br>gruppe Barcelon                                                                               | a / Como                                                      |                                               |                                |                                                                  |                         |                                                 |                    |                  |             |                        |
| <ul> <li>Lagerbes</li> <li>Bestand (701</li> <li>Filiale</li> </ul>               | stand(Fil.2 / B1 / 02<br>131-00003) Tischy<br>Lagerplatz                                                   | 2.10.2024 / 1)<br>g <b>ruppe Barcelon</b><br>Wareneingang                                                       | <b>a / Como</b><br>Menge L                                    | ieferant                                      | Einzel-Einkau                  | ıfspreis                                                         | Lagerplatzhinweis       | Lieferschei                                     | nnummer            | Reservierung/Pos | 5.          | Bestandsart            |
| O Lagerbes<br>Bestand (701<br>Filiale<br>0 (Zentrallager)                         | stand(Fil.2 / B1 / 02<br>131-00003) Tisch<br>Lagerplatz<br>) Gang B                                        | 2.10.2024 / 1)<br>gruppe Barcelon<br>Wareneingang<br>02.10.2024                                                 | a / Como<br>Menge L<br>2 7                                    | ieferant<br>0131                              | Einzel-Einkau                  | ufspreis<br>€ 1.224,14                                           | Lagerplatzhinweis       | Lieferscheir<br>147365                          | nnummer            | Reservierung/Pos | 5.          | Bestandsart            |
| C Lagerbes<br>Bestand (701<br>Filiale<br>0 (Zentrallager)<br>2 (Möbel)            | stand(Hil.2 / B1 / 0)<br>131-00003) Tischy<br>Lagerplatz<br>) Gang B<br>B1                                 | 2.10.2024 / 1)<br>gruppe Barcelon<br>Wareneingang<br>02.10.2024<br>02.10.2024                                   | <b>a / Como</b><br>Menge L<br>2 7<br>1 7                      | ieferant<br>'0131<br>'0131                    | Einzel-Einkau                  | ufspreis<br>€ 1.224,14<br>€ 1.224,14                             | Lagerplatzhinweis       | Lieferschei<br>147365<br>147365                 | nnummer            | Reservierung/Pos | 5.          | Bestandsart            |
| C Lagerbes<br>Bestand (701<br>Filiale<br>0 (Zentrallager)<br>2 (Möbel)            | stand (Fil. 2 / B1 / 0)<br>131-00003) Tischy<br>Lagerplatz<br>) Gang B<br>B1                               | 2.10.2024 / 1)<br>gruppe Barcelon<br>Wareneingang<br>02.10.2024<br>02.10.2024                                   | a / Como<br>Menge L<br>2 7<br>1 7<br>3                        | ieferant<br>'0131<br>'0131                    | Einzel-Einkau                  | ufspreis<br>€ 1.224,14<br>€ 1.224,14<br>€ 3.672,42               | Lagerplatzhinweis       | Lieferschei<br>147365<br>147365                 | nnummer            | Reservierung/Pos | 5.          | Bestandsart            |
| C Lagerbes<br>Bestand (70'<br>Filiale<br>0 (Zentrallager)<br>2 (Möbel)<br>Auftrag | Stand (Fil. 2 / B1 / 0)<br>131-00003) Tischy<br>Lagerplatz<br>) Gang B<br>B1<br>Kunde/Lieferant            | 2.10.2024 / 1)<br>gruppe Barcelon<br>Wareneingang<br>02.10.2024<br>02.10.2024<br>02.10.2024<br>Art Projekt      | A / Como<br>Menge L<br>2 7<br>1 7<br>3<br>Datum               | ieferant<br>10131<br>10131<br>10131<br>Pos.   | Einzel-Einkau                  | ufspreis<br>€ 1.224,14<br>€ 1.224,14<br>€ 3.672,42<br>Bestellung | Lagerplatzhinweis<br>AB | Lieferschei<br>147365<br>147365<br>Wareneingang | nnummer<br>Versand | Reservierung/Pos | s.<br>A-Rg. | Bestandsart<br>Wa      |
| C Lagerbes<br>Bestand (701<br>Filiale<br>0 (Zentrallager)<br>2 (Möbel)<br>Auftrag | Stand(Fil.2 / B1 / 0;<br>131-00003) Tischy<br>Lagerplatz<br>) Gang B<br>B1<br>Kunde/Lieferant<br>Lindemann | 2.10.2024 / 1)<br>gruppe Barcelon<br>Wareneingang<br>02.10.2024<br>02.10.2024<br>02.10.2024<br>Art Projekt<br>0 | a / Como<br>Menge L<br>2 7<br>1 7<br>3<br>Datum<br>11.10.2024 | ieferant<br>0131<br>0131<br>0131<br>Pos.<br>2 | Einzel-Einkau<br>Warenherkunft | ufspreis<br>€1.224,14<br>€1.224,14<br>€3.672,42<br>Bestellung    | Lagerplatzhinweis<br>AB | Lieferschei<br>147365<br>147365<br>Wareneingang | nnummer<br>Versand | Reservierung/Pos | s.<br>A-Rg. | Bestandsart<br>Wa      |

MÖBELPILOT bietet Ihnen in diesem Formular die möglichen Varianten an, die Sie zur Bestimmung der Warenherkunft auswählen können. Im abgebildeten Beispiel kann der Artikel beim Lieferanten bestellt, oder vom Bestand der Filialen 0 oder 2 abgebaut werden. Die Möglichkeit ihn in einer laufenden Lagerbestellung vorzumerken besteht in diesem Beispiel-Szenario nicht, da es keine laufende Lagerbestellung zu diesem Artikel gibt. Darüber hinaus blendet MÖBELPILOT die laufenden Kaufverträge ein, die den Artikel beinhalten.

Klicken Sie auf das Auswahlfeld Lagerbestand / Zentrallager.

# Auftragserfassung abschließen

| Bearbeiten Auftragspositionen Uli Flottmann                                                                                                    | Suchen (Alt+s)                                      | Q               |
|----------------------------------------------------------------------------------------------------|-----------------------------------------------------|-----------------|
| ▶         ▶         ₽         ?         ←.         Q         ■         ≪           □         ₽         ₽         ₽         ₽         ₹         Q         ■         ≪ | < > > > \$\$ 10 10 10 10 10 10 10 10 10 10 10 10 10 | <b>**</b>       |
| Artikel Preise Infos Status Prüfung                                                                                                    |                                                     |                 |
| Auftragsnummer                                                                                                    | 438213 (Lindemann) → Auftragsübersicht              |                 |
| Pos.                                                                                                    | 2 8                                                 |                 |
| Position ist auslieferungsfähig, nicht ausgeliefert                                                                                                    |                                                     |                 |
| > Beschreibung                                                                                                    |                                                     |                 |
| Artikelnummer                                                                                                    | 70131-00003 🔍 🐎 T 🏦 🌑 Barcelona / Como              |                 |
| Lieferant                                                                                                    | 70131                                               |                 |
| Dienstleistung-/Wertberichtigung     Rekla/Ersatzteil                                                                                                    | Auf Bestellungsdruck verzichten                     |                 |
| Artikelbezeichnung                                                                                                    | Tischgruppe                                         | ~               |
| Modellbezeichnung                                                                                                    | Barcelona / Como                                    |                 |
| Modellbezeichnung Kunde                                                                                                    | Barcelona / Como                                    |                 |
| Kundentext                                                                                                    |                                                     | $\overline{\ }$ |

Erfassen Sie nun ggf. weitere Auftragspositionen oder kehren Sie zum Auftragskopf zurück und schließen Sie diesen Vorgang ab.

<sup>8</sup> Klicken Sie auf den Hyperlink **Auftragskopf**.

Ð

| Erfassen Aufträge Uli Flottmann                                                                                                    | l                                                          | Suchen (Alt+s) Q                                     | М                     |
|----------------------------------------------------------------------------------------------------|------------------------------------------------------------|------------------------------------------------------|-----------------------|
|                                                                                                    | ● ≪ < > ≫ ₽<br>20 ₽ ₽ ₽ ₽ ₽ ₽ ₽ ₽<br>20 ₽ ₽ ₽ ₽ ₽ ₽ ₽ ₽    | <b>), 20 67, 66 77 1</b> 8<br><b>), 1</b> 6 <b>)</b> | MÖBELPILC<br>sv sevid |
| Auftragskopf Information Konditionen St                                                                                                    | atus Prüfung                                               |                                                      |                       |
| Auftragsnummer                                                                                                    | 438213                                                     | →Auftragsübersicht                                   |                       |
| Auftragart 0 Filiale                                                                                                    | 2 Möbel 🗙 Auffrags                                         | datum 11 10 2024 🛱                                   |                       |
| Kundenauftrag                                                                                                    |                                                            | 11.10.2024                                           |                       |
| >                                                                                                    |                                                            |                                                      |                       |
| Kundennummer 157 🛱 📋 🛃                                                                                                    | Lindemann, anderem Kunden zuordne<br>71522<br>Backnang, DE | en Q +                                               |                       |
| > Kundendaten                                                                                                    |                                                            |                                                      |                       |
| Tel. Priv.: • 07191-3095873                                                                                                    |                                                            |                                                      |                       |
| Vichtiger Hinweis!                                                                                                    |                                                            |                                                      |                       |
| Abweichende Anschriften für Kun                                                                                                    | lenauftrag                                                 |                                                      |                       |
| Lieferschein Frau                                                                                                    | Lindemann Marion, Albweg 14, 71522 Backna                  | ng                                                   |                       |
| abweichende Kommission/Proj                                                                                                    | Ansprechpartner Kunde                                      |                                                      | V                     |
| A surflash a surger to be a surger to be surgert to be a surger to be a surger to be a surger to | Auglioforung bio                                           | 40.0004 (4)                                          |                       |